## Supplier eLink Change Log

Last Modified on 12/03/2024 11:41 am CST

The Change Log displays all changes made to the Dealer Order for a selected Vendor and Location. The log includes changes made by both the dealer and the supplier.

- 1. Navigate to Accounting / Inventory / Manage Seed Orders / Dealer Order.
- 2. On the Select a Dealer Order window highlight a Dealer Order and choose Edit.

Note: To run a new request for the Dealer Order in the Supplier Request area, select the

Vendor and Location and choose Request.

| Select a Dealer Or | - • ×       |               |             |        |
|--------------------|-------------|---------------|-------------|--------|
| Dealer ID          | △ Vendor ID | Location Name | Location ID | Edit   |
| 0034800009488      | AligAg      | SCOTTSBLUFF   | 100         | Connel |
| 0054500005465      | Intercompa  | SCOTTSBLUFF   | 100         | Cancer |
| 0004800008488      | UnitedSupp  | SCOTTSBLUFF   | 100         |        |
| 1100020128138      | AligAg      | Bakersfield   | BYR         |        |
| 1100080531159      | Bayer       | Bakersfield   | BYR         |        |
| 1100030631139      | Syngenta    | Bakersfield   | BYR         |        |
| 1100020128138      | UnitedSupp  | Bakersfield   | BYR         |        |
| 1100000531159      | WinUn       | Bakersfield   | BYR         |        |
| 1100041010173      | WinUn       | Bakersfield   | BYR         |        |
| 1100068404317      | Syngenta    | Sycamore      | SYNT        |        |
| 1100071057158      | WinUn       | Winchester    | WNFD        |        |
| D                  | ealer ID    |               |             |        |
| Supplier Request   |             |               |             |        |
| Vendor             | Location    |               |             |        |
| Baver ~            | BYR V       | Request       |             |        |
|                    |             |               |             |        |

3. The Dealer Orders window displays, select Change Log.

|          | Select | Dept ID | Prod ID | Prod Desc                          | Agvance Grower Order Total | Qty on Dealer Order | Long/Short | GTIN            |
|----------|--------|---------|---------|------------------------------------|----------------------------|---------------------|------------|-----------------|
| •        |        |         |         | (Product not found)                | 0.000                      | 2.000               | 2.000      | 00883580684231  |
| 2        |        | 1200BY  | 38767   | DKC43-10RIB AR VT2P 80M BAS250     | 0.000                      | 32.000              | 32.000     | 00883580684262  |
| 3        |        | ELinkZ  | 387691  | DKC43-10RIB AR2 VT2P 80M BAS250    | 0.000                      | 126.000             | 126.000    | 00883580684293  |
| 4        |        | ELinkZ  | 160800  | AG36X6 RR2X 40SCU_MB STAND-FI      | 0.000                      | 80.000              | 80.000     | 00888346156168  |
| 5        |        | 1200BY  | 160799  | AG36X6 RR2X 140M STAND-FI          | 106.000                    | 25.000              | -81.000    | 00888346156120  |
| 6        |        | ELinkZ  | 160797  | AG36X6 RR2X 140M BASIC-F           | 0.000                      | 80.000              | 80.000     | 00888346156021  |
| 7        |        | ELinkZ  | 173169  | DKC64-34RIB AR2 SS 80M ELT500 B-E  | 15.000                     | 15.000              | 0.000      | 00888346319655  |
| 8        |        | ELinkZ  | 172327  | AG36X6 RR2X 40SCU_MB UNTR          | 0.000                      | 80.000              | 80.000     | 00888346335648  |
| 9        |        | ELinkZ  | 172328  | AG36X6 RR2X 140M UNTR              | 0.000                      | 68.000              | 68.000     | 00888346335662  |
| 10       |        |         |         | (Product not found)                | 0.000                      | 90.000              | 90.000     | 00190794508490  |
| 11       |        |         |         | (Product not found)                | 0.000                      | 44.000              | 44.000     | 00888346610547  |
| 12       |        | ELinkZ  | 181806  | DKC64-34RIB AF SS 80M ELT500 B-N-E | 2151.000                   | 15.000              | -2136.000  | 00888346666230  |
| 13       |        |         |         | (Product not found)                | 0.000                      | 14.000              | 14.000     | 00888346671890  |
| 14       |        |         |         | (Product not found)                | 0.000                      | 24.000              | 24.000     | 00888346806056  |
| 15       |        |         |         | (Product not found)                | 0.000                      | 120.000             | 120.000    | 00190794508506  |
| 16       |        |         |         | (Product not found)                | 0.000                      | 120.000             | 120.000    | 00190794508513  |
| 17       |        |         |         | (Product not found)                | 0.000                      | 120.000             | 120.000    | 00190794540643  |
| 18       | Ō      |         |         | (Product not found)                | 0.000                      | 2.000               | 2.000      | 00190794540650  |
|          |        |         |         | (The double of faces d)            | 0.000                      | 00.000              | 00.000     | 001007040400007 |
| <u>د</u> |        |         |         |                                    |                            |                     |            | ,               |

4. The Change Log displays on screen. Optionally use Search to locate specific information or Print the report.

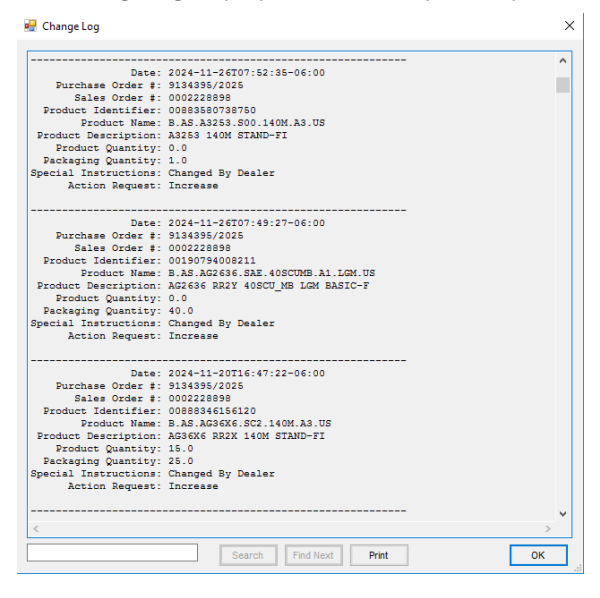